# FAQ Manual DIDMATE

#### 오프라인으로 표시 해결방법

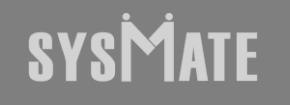

(주)시스메이트 | 서울특별시 금천구 가산디지털1로 119, SK트윈타워 A동 501,502,503,508호 | 대표자 : 정종균 대표전화 : 02)6412-4900 | 팩스 : 02-858-1545 | 이메일 : sysmate@sysmate.co.kr ⓒ 2020 SYSMATE. All rights reserved.

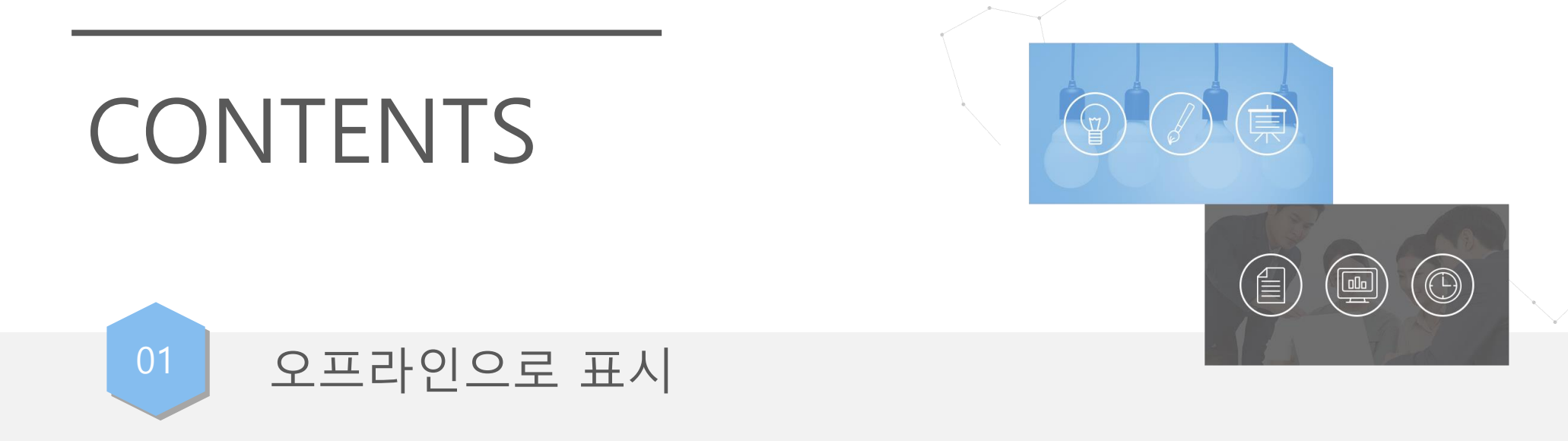

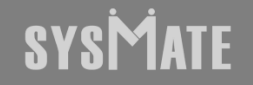

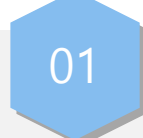

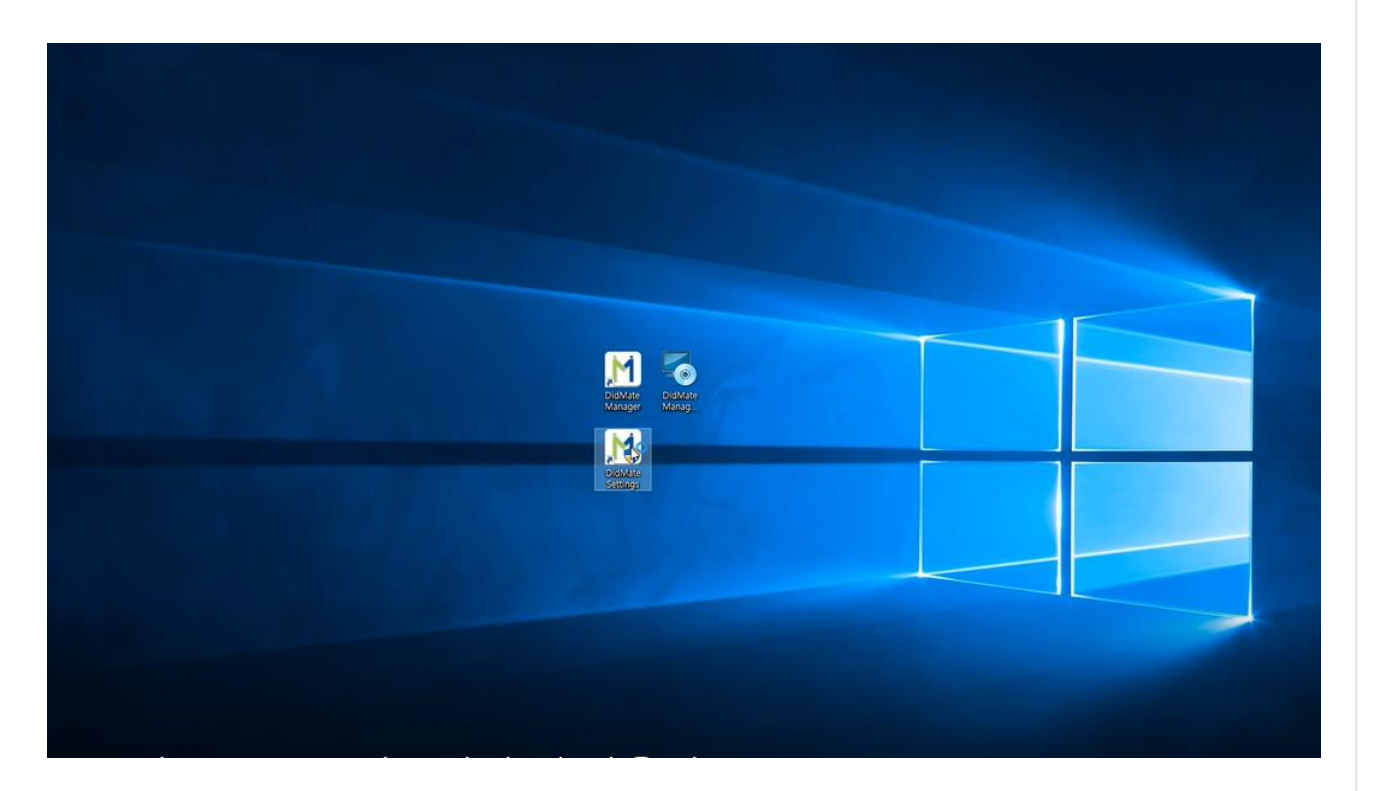

IP 변경이 있거나 오프라인 상황일때 관리 PC (제어 PC) DIDMATE Settings 아이콘 더블클릭

01

오프라인으로 표시

| 🚾 선택 관리자: C:#Windows#System32#cmd.exe                                                           | - • ×                                            |
|-------------------------------------------------------------------------------------------------|--------------------------------------------------|
| 미디어 상태 이디어 연결 끊깅<br>연결별 DNS 접미사 :                                                               | Î                                                |
| 이더넷 어댑터 이더넷:                                                                                    |                                                  |
| 연결별 DNS 잡미사:<br>링크-로컬 IPv6 주소: fe80:::2dab:2d2c:c6d6<br>IPv4 주소                                 | : d52b%13                                        |
| 이더넷 어댑터 Bluetooth 네트워크 연결:                                                                      |                                                  |
| 미디어 상태 : 미디어 연결 끊깅<br>연결별 DNS 접미사 :                                                             |                                                  |
| 터널 어댑터 로컬 영역 연결* 4:                                                                             |                                                  |
| 연결별 DNS 접미사: <u>M</u> DidMate M<br>IP-V6 주소 2001:0:5ef<br>링크-로컬 IP-V6 주소 fe80::10df<br>기본 게이트웨이 | Aanager 환경 설정 ×<br>매니지 IP: 192.168.0.243 Show IP |
| 터널 어댑터 Reusable ISATAP Interface (429E 🗌 컨텐츠바                                                   | 비율 유지                                            |
| 미디어 연종                                                                                          | FTP : TurtleLabFTPServer_x86 ~                   |
| 연결할 DNS 잡비사 :                                                                                   | 로그: 201612 - 20161226_Log - 보기 석제                |
| C:WUsersWsysmateWDocumentsWSYSMATEWDidMate                                                      |                                                  |
|                                                                                                 | 통신 포트 : 8001 이 이 이 이 이 이 이 이 이 이 이 이 이 이 이 이 이 이 |
|                                                                                                 | 전송 포트 : 10021 Suve                               |
|                                                                                                 |                                                  |
|                                                                                                 | ×                                                |
|                                                                                                 |                                                  |
|                                                                                                 | 매니저 설정값을 저장했습니다.                                 |
|                                                                                                 | 확인                                               |

 DIDMATE Settings 더블 클릭 후 Show IP 버튼 클릭
검정색 화면에 IPv4 주소로 확인되는 ex)192.168.0.242 값 입력
매니저 IP : 네모 체크박스에 값 입력
SAVE 버튼 클릭

4. 확인버튼 클릭 후 CMD 창 닫기.

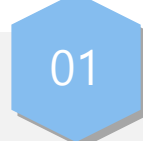

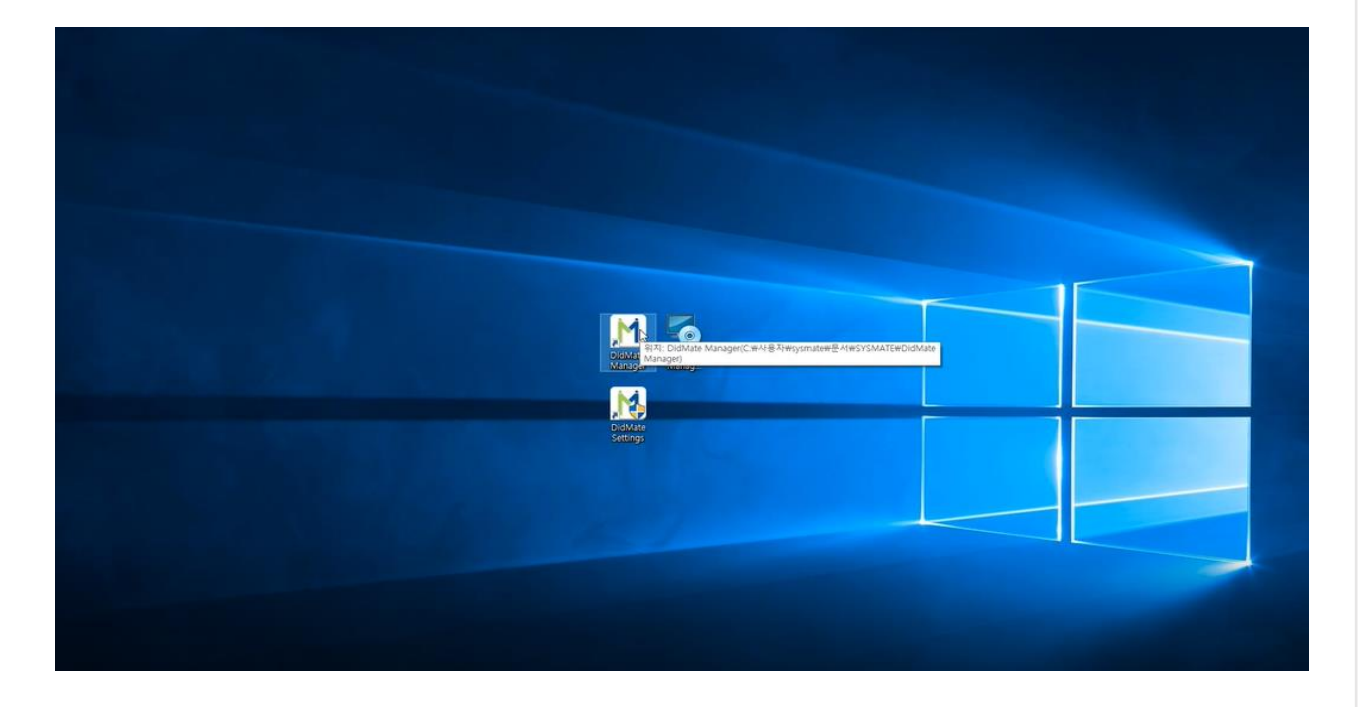

DIDMATE Manager 아이콘 더블 클릭

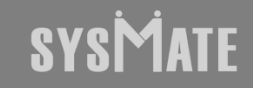

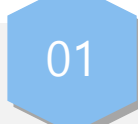

 Image: contract of the second of the second of the seco

메인 화면 진입 시 "플레이어 일괄편집 " 버튼 클릭

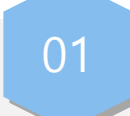

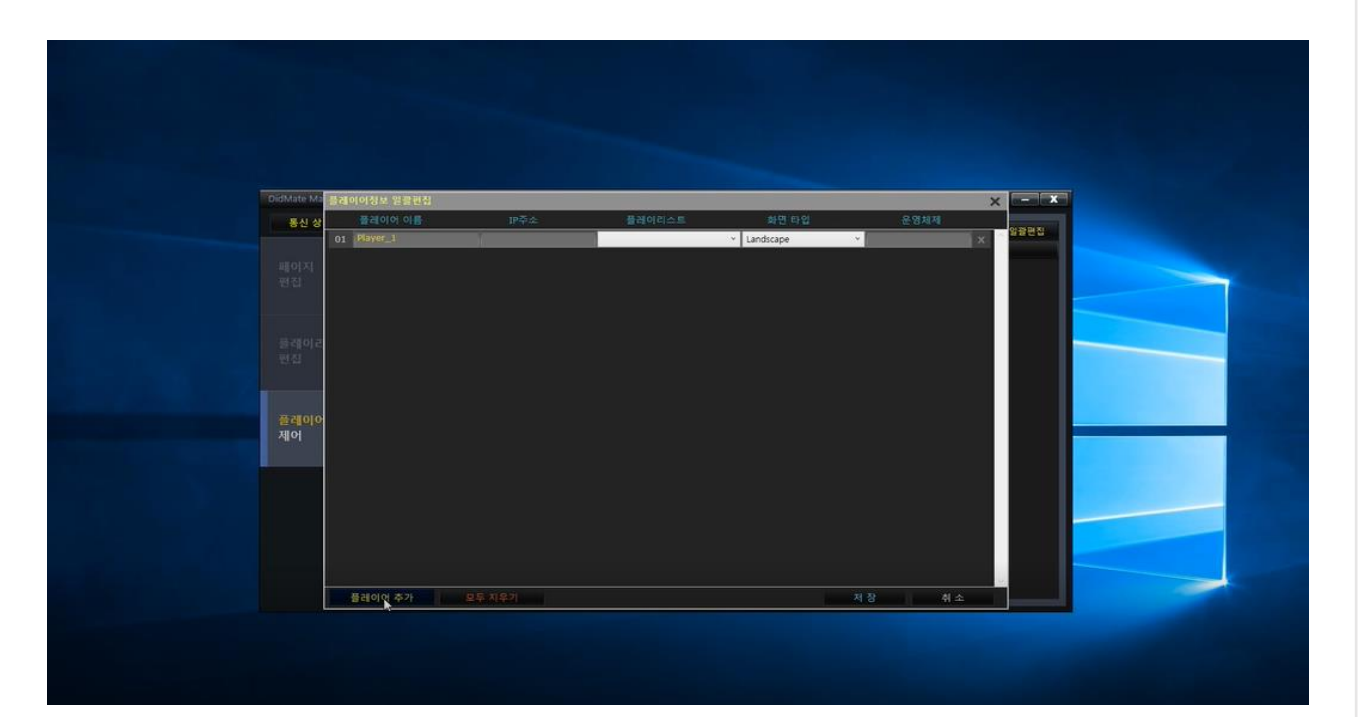

- 1. 플레이어 이름 및 IP 주소 확인하여 값 입력
- 2. 플레이어 이름은 DID 장비에서 키보드,마우스 연결한후 Ctrl+2(숫자) 키 연타 바탕화면 진입 후 DIDMATE Player Setting 에서 확인 가능
- 3. 프로그램 실행은 Ctrl+1(숫자) 키 또는 DIDMATE Player 아이콘 더블클릭

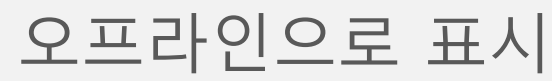

01

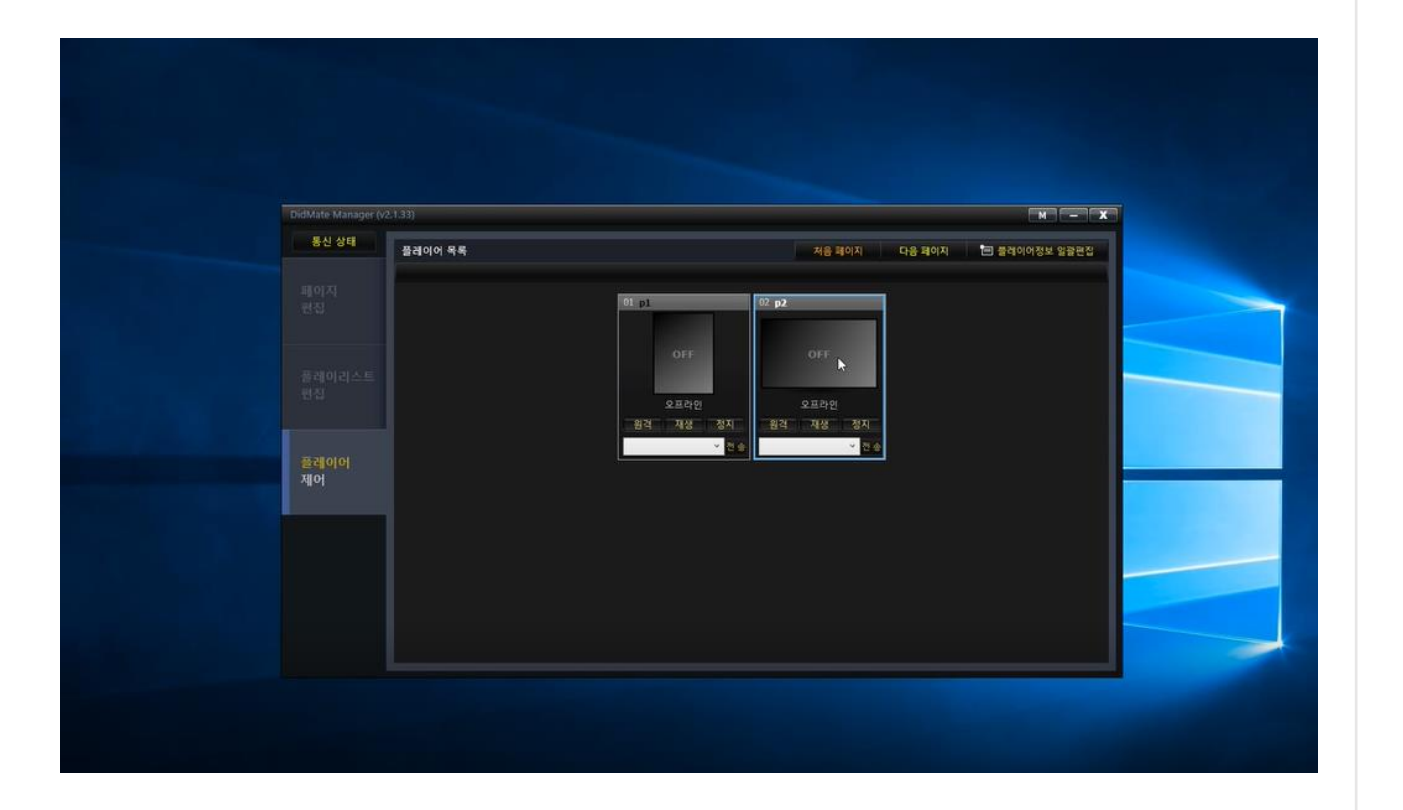

- 제품연결시 정상 연결의 경우 해당 화면으로 표출됨
- 연결이 정상적이면 ON 으로 표시가 되며 온라인이라고 표시가 됩니다.

## SYSMATE

## 감사합니다

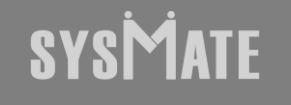

(주)시스메이트 | 서울특별시 금천구 가산디지털1로 119, SK트윈타워 A동 501,502,503,508호 | 대표자 : 정종균 대표전화 : 02)6412-4900 | 팩스 : 02-858-1545 | 이메일 : sysmate@sysmate.co.kr ⓒ 2020 SYSMATE. All rights reserved.